# Health Products Portal Webinar

Software Vendor API access Public Beta

Thank you for joining, this webinar will begin at 2.00pm, 10 July 2023

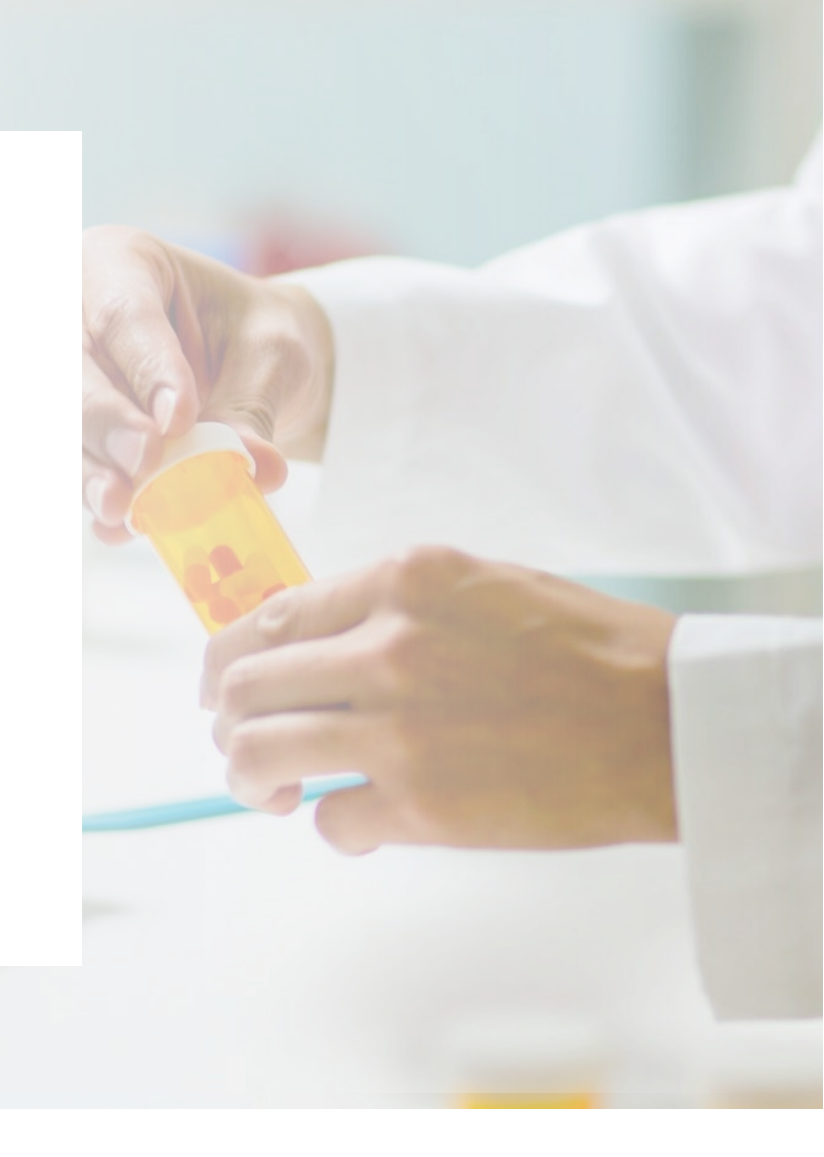

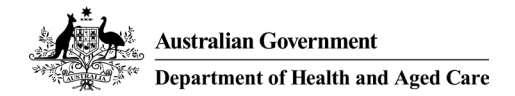

www.health.gov.au

## Acknowledgement of Country

We acknowledge the Traditional Custodians of country throughout Australia and their connections to land, sea and community. We pay our respect to their Elders past and present and extend that respect to all Aboriginal and Torres Strait Islander peoples today.

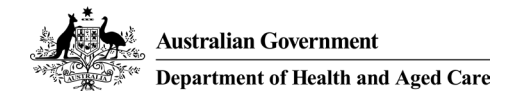

## Before we begin...

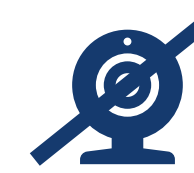

Please turn off your webcam

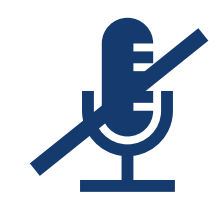

Please mute your microphone unless speaking

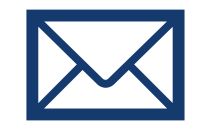

Any questions? Email <u>HPP.Support@health.gov.au</u>

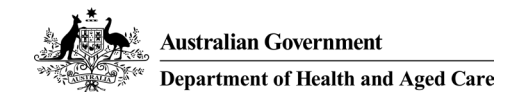

#### Agenda Introduction

• PBS Data Distribution Project background and timeline

#### Beta

- Signing into the HPP
- Lodging a 'Request access to PBS embargo data API' form

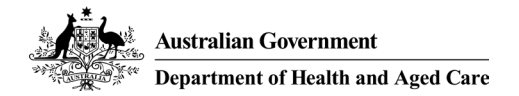

## **PBS Data Distribution Project**

Background

The Department of Health is modernising the consumption and data distribution model for the monthly PBS Schedule data, in order to:

- Improve accessibility to PBS Schedule data;
- Make the data easier to understand and use in software; and
- Improve data latency and data provision through best practice architecture.

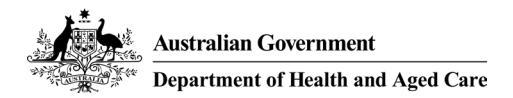

## **PBS Data Distribution Project**

#### **User Journeys**

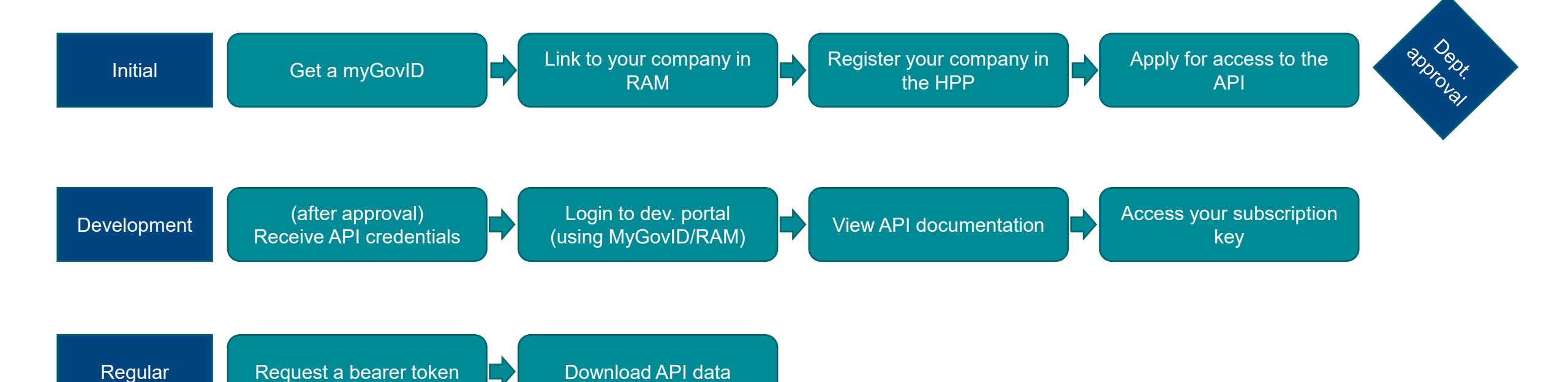

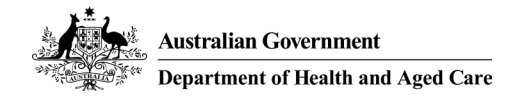

## What can PBS embargo data users do in the HPP?

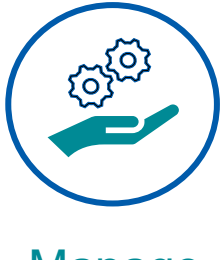

Manage

- Personal profile details
- Apply for Embargo data API access
- Correspondence to and from the Department

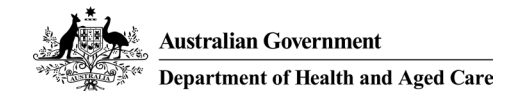

## Things to note prior to using the HPP

Before logging into the HPP

Please ensure you are using a recent version of Google chrome **O** or Microsoft edge **O** for • optimal performance on the HPP

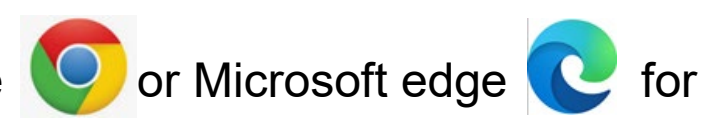

Your myGovID will need to be of a 'Standard' identity strength and linked to an organisation in RAM •

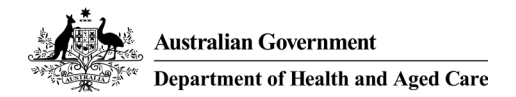

### Accessing the HPP

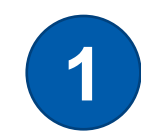

#### Register with myGovID and verify your identity

Please note: myGovID is the Australian Government's Digital Identity app you can use to sign in to a range of participating government online services like myGov and also the HPP.

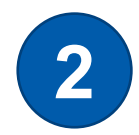

#### Provide your myGovID details to your Principal Authority

Click 'My identity' which will bring up a screen that looks like the below where you can get the information required for the above table. It is important that all the fields match. Do not provide a middle name if it's not included in your myGovID

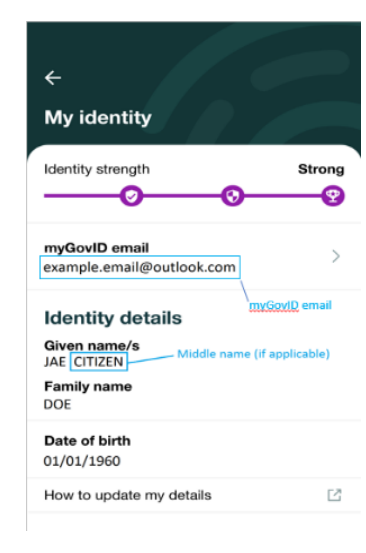

| Details:                                         | Please complete:                              |  |
|--------------------------------------------------|-----------------------------------------------|--|
| First Name                                       | <first name=""></first>                       |  |
| (Must match myGovID First Name)                  |                                               |  |
| Middle Name                                      | <middle applicable="" if="" name=""></middle> |  |
| (Must match myGovID Middle Name, if              |                                               |  |
| applicable. Do not provide a middle name if it's |                                               |  |
| not included in your myGovID)                    |                                               |  |
| Last Name                                        | <last name=""></last>                         |  |
| (Must match myGovID Last Name)                   |                                               |  |
| myGovID Email                                    | <email></email>                               |  |
| (Must match myGovID app)                         |                                               |  |
| Preferred work email                             | <email></email>                               |  |
| (this does not need to match myGovID email       |                                               |  |
| address)                                         |                                               |  |

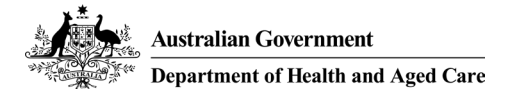

### Accessing the HPP

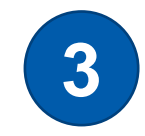

#### **Receive communications from Relationship Authorisation Manager (RAM)**

You will be linked to your company in RAM and will receive an email with a code which will expire in 7 days, follow the instructions in the RAM email.

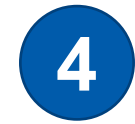

**Sign in to HPP, update your personal profile and register your organisation** If your organisation has already been registered, you can request access via the Personalise your Session page.

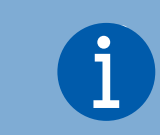

These are once-off activities

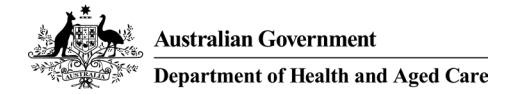

Access the Health Products Portal via <a href="https://business.health.gov.au/SignIn">https://business.health.gov.au/SignIn</a>

| Australian Government<br>Department of Health and Aged Care<br>Home About us User Support Webinars Ter                                                                                                    | Health Products Portal                                                                                                    | Sign in                   |
|----------------------------------------------------------------------------------------------------|----------------------------------------------------------------------------------------------------|---------------------------|
| Sign in Register                                                                                                    |                                                                                                    |                           |
| Continue with digital identity                                                                                                    |                                                                                                    |                           |
| Accessing the HPP<br>• The HPP can be accessed from Google Ch<br>• Pop-up blockers should be turned off as t<br>• You must have a myGovID, linked to an o<br>• MyGovID regularly schedule maintenance<br>• You can no longer access the HPP using a | hrome (version 80+) or Microsoft Edge (version 86+), and on a PC running Window<br>they can prevent dialog boxes within the HPP from opening properly.<br>organisation via Relationship Authorisation Manager (RAM) to access the HPP.<br>e activities which may impact the system. For more information, please visit the m<br>an AUSKey. More information is available via Australian Business Register website. | vs 10.<br>yGovID website. |

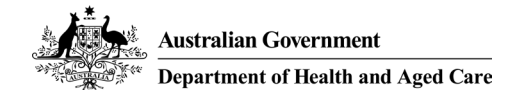

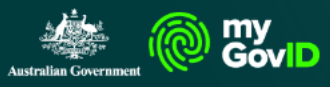

#### Get the myGovID app

Prove who you are and get a code to login with the myGovID app. Download the app now to get started.

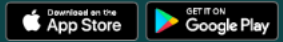

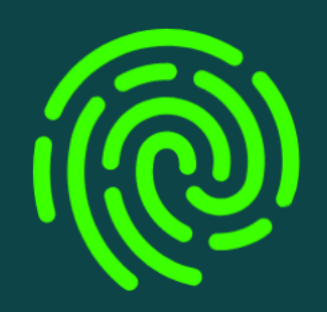

What's next?

1. Download the app

2. Prove who you are

3. Come back and login

Already have the myGovID app? Login with your myGovID email to continue.

myGovID email Login

This must match your myGovID email address, not the one registered with Health Products Portal

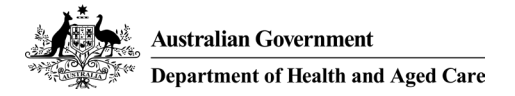

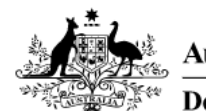

Australian Government Department of Health and Aged Care

Health Products Portal

Home Services About us User Support Webinars Terms and Conditions

Silvana Mar

Q

Home > Personalise your session

#### **Personalise your session**

Select who you want to represent or register an organisation.

#### Select who you want to represent

Selecting who you want to represent will take you to the Services page, where you can view the activities and services available under your roles.

I am representing \*

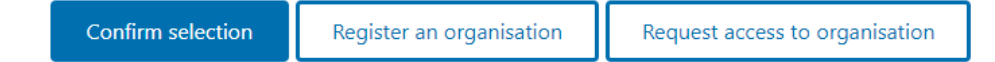

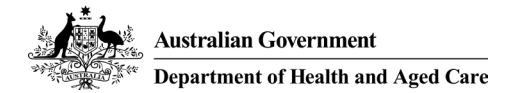

#### Demonstration

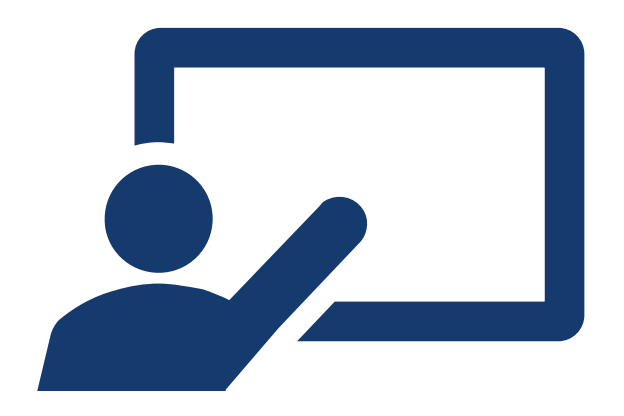

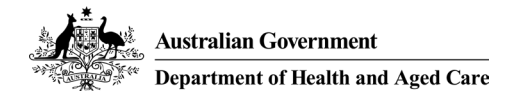